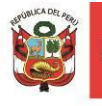

# **MANUAL DE USO - SISBEN**

# 1. ¿Qué es el SISBEN?

Es una solución informática, bajo plataforma web, que permite la gestión de la información vinculada a las Sociedades de Beneficencia, a nivel administrativo y actividades de protección social; con el objeto de brindar una visión real de las Sociedades de Beneficencia para una toma de decisión adecuada.

# 2. ¿Cómo acceder al aplicativo SISBEN?

Tenemos que ingresar a la siguiente página web desde nuestro navegador preferido.

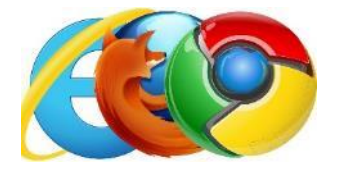

https://appweb.mimp.gob.pe:8181/beneficencia-

O desde el buscador de Google: <u>www.google.com.pe</u>

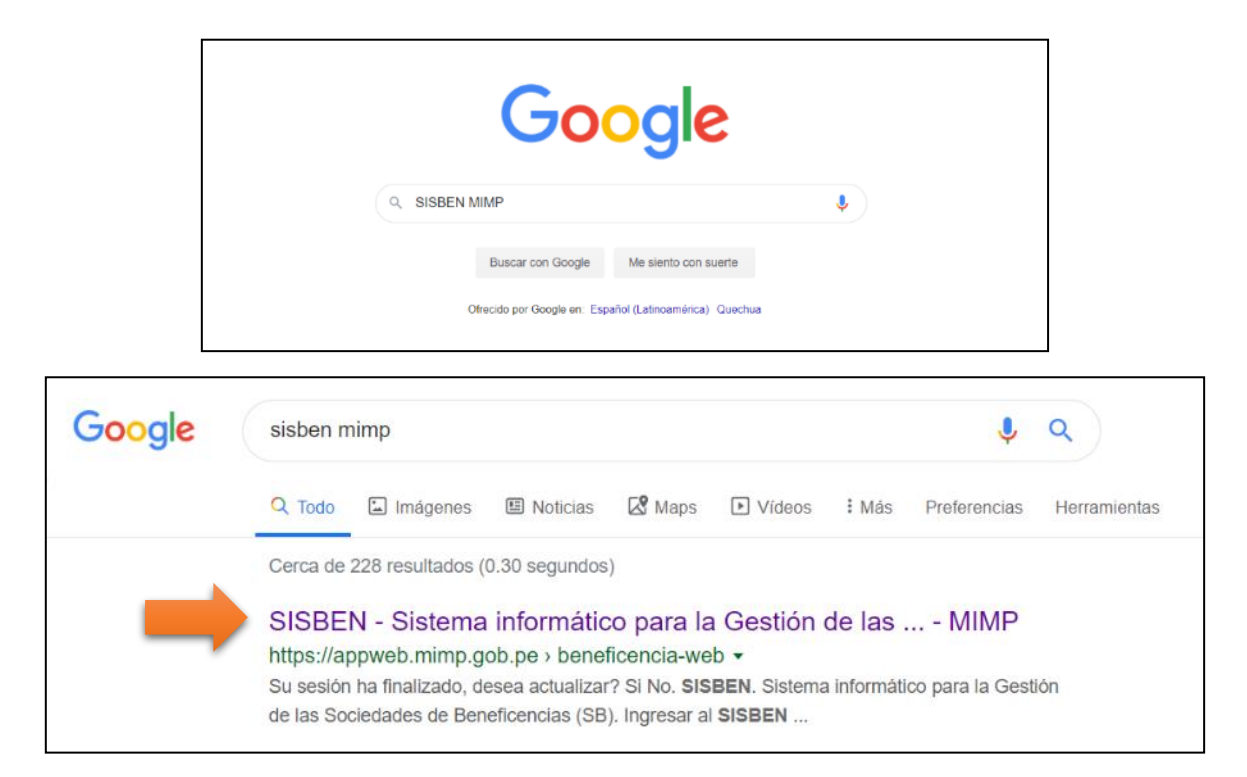

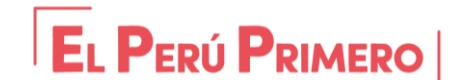

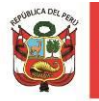

# 3. Pantalla de Ingreso al aplicativo SISBEN

| Ingresar al SISBEN |             |
|--------------------|-------------|
|                    | Usuario:    |
|                    | Contraseña: |
|                    | Aceptar     |
| • Manual de Ayuda  |             |

- Usuario: Es la cuenta proporcionada por la Dirección de Beneficencias Públicas MIMP.
- Contraseña: La contraseña por defecto es "123456". Una vez ingresado al sistema se sugiere que inmediatamente cambie la contraseña. En caso de olvidarse su contraseña o tener problema de acceder al sistema, sirvase remitir un correo electronico <u>acarrillo@mimp.gob.pe</u> y/o al telefono (01) 6261600 anexo 6114.
- **Cambio de Contraseña:** Una vez ingresado al aplicativo, deberá colocarse en el nombre de usuario ubicado en la parte superior derecha, para lo cual deberá hacer clic izquierdo como se muestra a continuacion.

| SISB<br>Sistema Informa | SISBEN<br>istema Informático para la Gestión de las Sociedades de Beneficencias |            |                  |                     |               |                       | <b>1</b> Usuario                                                                          |
|-------------------------|---------------------------------------------------------------------------------|------------|------------------|---------------------|---------------|-----------------------|-------------------------------------------------------------------------------------------|
| Beneficencia 🔻          | Actividades 🗸                                                                   | Usuarios 🔻 | Recurso Humano 👻 | Juegos de Loteria 🔻 | Presupuesto 🔻 | Carga de Documentos 🔻 | 🕑 Cerrar Sesión                                                                           |
| Cambia                  | ar Contras                                                                      | eña        |                  |                     | \$            | Ha                    | ciendo clic en el nombre de usuario, nos saldrá                                           |
| Nueva<br>Repet          | a Contrasef<br>ir Contrase                                                      | ia:<br>ma: |                  |                     |               | la<br>intr            | siguiente ventana, donde no es necesario<br>roducir nuevamente la contraseña por defecto, |
|                         |                                                                                 |            | 8                | Guardar 🛛 Ø         | Cerrar        | nue                   | evamente esa nueva contraseña.                                                            |

# 4. Pantalla Principal del SISBEN

Cuando el usuario ingrese los datos de acceso al SISBEN y el sistema valida los datos y si estan correctos procede a ingresar al SISBEN. El sistema muestra la pantalla principal del sistema. Donde se encuentra las siguientes zonas: Últimas noticias, Notificación, Cuadros Estadisticos.

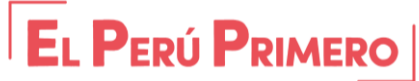

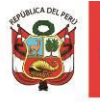

Como se visualiza en la siguiente imagen el formulario principal se visualiza para todos las cuentas de usuarios.

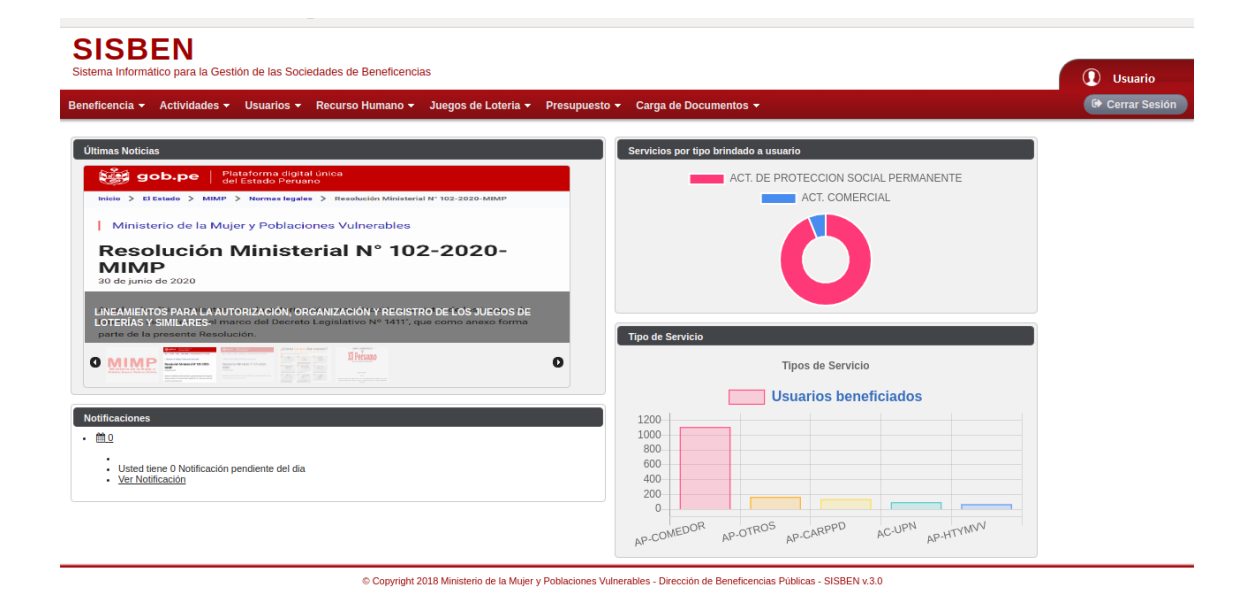

# 5. MÓDULOS DEL SISBEN

El SISBEN cuenta con 7 módulos como se muestra en la siguiente imagen, sin embargo, solo se deberá ingresar información en los módulos de BENEFICENCIA (1), ACTIVIDADES (2), USUARIOS (3), RECURSO HUMANO (4), JUEGO DE LOTERIA (5) y PRESUPUESTO (6).

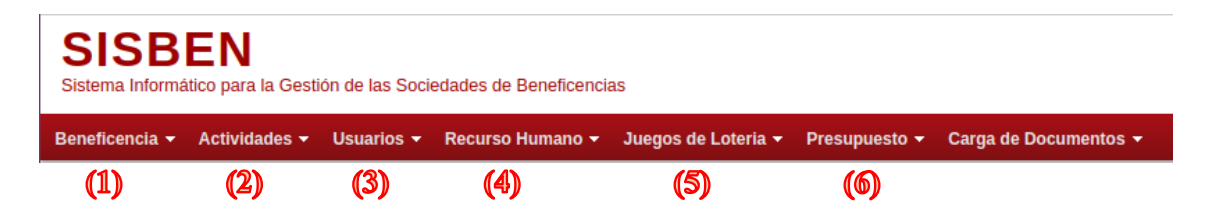

# 5.1.1 REGISTRO DE BENEFICENCIAS

| SISBEN<br>Sistema Informático para la Gestión | de las Sociedades de Beneficend              | ias                         |                      |                                        |                      |              |         | ① Usuario     |
|-----------------------------------------------|----------------------------------------------|-----------------------------|----------------------|----------------------------------------|----------------------|--------------|---------|---------------|
| Beneficencia - Actividades -                  | Jsuarios 👻 Recurso Humano 🛩                  | Juegos de Loteria 👻         | Presupuesto 👻        | Carga de Documentos 👻                  |                      |              |         | Cerrar Sesión |
| Listado de Sociedades de                      | Beneficencias (SB)                           |                             |                      |                                        |                      |              |         |               |
| Nueva<br>Beneficencia                         | Criterio de Büsqueda Razón Social: Nro. RUC: |                             | Departamento:        | Seleccione                             |                      | Buscar 📿     | Limpiar | ▼ Opciones    |
| RAZÓN S<br>SOCIEDAD DE BENEFICENCIA           | ocial ≎                                      | NRO. RUC 🗘                  | FECHALEY CREA        | NRO. LEY CREAC LEY CREACION            | NRO MIEMBRO          | NRO TELEFONO | ANEXO   | Acciones      |
|                                               | © Copyright                                  | 2018 Ministerio de la Mujer | y Poblaciones Vulner | ables - Dirección de Beneficencias Púb | licas - SISBEN v.3.0 |              |         |               |

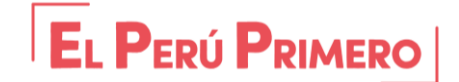

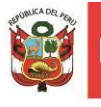

Dirección General de la Familia y la Comunidad

Dirección de Beneficencias Públicas

En este módulo se registrará la información básica de la Sociedad de Beneficencia, la cual por defecto ya se encuentra llenada con la información registrada en SUNAT, sin embargo, es necesario que se ingrese los datos en los campos que se encuentren vacíos. Asimismo, si de existir algún cambio en los datos registrados, solo bastará con **Modificar** la información y grabar haciendo clic izquierdo en el botón **ACTUALIZAR**.

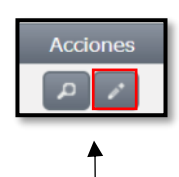

| ntormación de la | SB Contacto(s)            |                      |                           |                |                     |         |
|------------------|---------------------------|----------------------|---------------------------|----------------|---------------------|---------|
| Nro. RUC:        | 12345678901               | ک Buscar             | B Validado por la SUNAT ( | PIDE)? No      | Código SB:          | SB00110 |
| Razón Social:    |                           |                      |                           |                |                     |         |
| Condición:       |                           | Nro. Ley Creación:   |                           | Fecha Ley Cre  | ación:              |         |
| Estado:          | ACTIVO                    | Tipo Contribuyente:  |                           | Fecha Inicio A | ctividad: 07/07/200 | 15      |
| Nº Teléfono:     | 5665445                   | Anexo:               |                           | Correo         | ico:                |         |
| Departamento:    | APURIMAC                  | Provincia            | a: ANTABAMBA              | Distrito:      | OROPESA             | -       |
| Latitud(x):      | -2.3565565                | Longitud             | (y): -3.655655            | Ubigeo:        | 030303              |         |
| Dirección:       | CALLE LOS                 |                      |                           |                |                     |         |
| Referencia:      |                           |                      |                           |                |                     |         |
| Clasificación:   |                           |                      |                           |                |                     |         |
| + Seleccion      | e Ley de Creación de la S | B (PDF) プ Cargar Ley | de Creación 🛛 Ø Canc      | elar           |                     |         |
|                  |                           |                      |                           |                |                     |         |
| Nombre del Doc   | cumento:                  |                      |                           |                |                     | • 🖉 🖉   |

 Nuevo Contacto: Se deberá registrar la información de contacto del Presidente(a) del Directorio, Gerente(a) General y Secretario(a).

| + Nuevo Contacto     |              |           |        |          |
|----------------------|--------------|-----------|--------|----------|
| Apellidos y Nombres  | Contacto     | Celular   | Correo | Acciones |
| No existen registros |              |           |        |          |
| Mostrando 0-0        | ) de 0 🛛 🗔 🤜 | ►> ►1 4 V |        |          |

# <u>NOTA</u>

Para el registro del presidente, previamente debe haberse registrado su información en el submódulo MIEMBRO DE DIRECTORIO (\*).

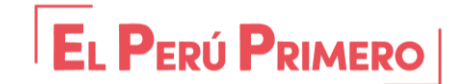

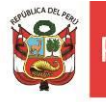

Así mismo para el registro del Gerente/a y Secretaria/o, previamente debe haberse registrado en el módulo de RECURSO HUMANO (\*\*) desarrollado en el numeral 4.4.1.

# (VER IMÁGENES A CONTINUACIÓN)

| (*) | Beneficencia 👻              |   | (**) | Recurso Humano 🕶          |
|-----|-----------------------------|---|------|---------------------------|
|     | Registro de<br>Beneficencia |   |      | Registro de<br>Trabajador |
|     | Miembro de<br>Directorio    |   |      |                           |
|     | Asignar Usuario<br>Principa |   |      |                           |
|     | Documentos                  | • |      |                           |
|     | Bienes                      | • |      |                           |

Luego de haberlos registrados en estos submódulos, podrá efectuarse el registro de los contactos con tan solo ingresar el número de **DNI**, y hacer clic izquierdo en el botón **BUSCAR**, para luego rellenar los campos vacíos e indicar su situación como ACTIVO. Para finalizar el registro deberá hacer clic izquierdo en el botón guardar.

| evo Contacto         |             |                         |             | ×       |               |
|----------------------|-------------|-------------------------|-------------|---------|---------------|
| DNI:                 |             | ₽ Buscar                |             |         |               |
| Primer<br>Apellido:  |             | Genero:                 | Seleccionar |         |               |
| Segundo<br>Apellido: |             | Fecha de<br>Nacimiento: |             |         |               |
| Nombres:             |             | Estado Civil:           | Seleccionar |         |               |
|                      |             |                         |             |         | Seleccionar   |
| Representacion:      | Seleccionar | -                       |             |         | Seleccionar   |
| Nº Celular:          |             |                         |             |         | GERENTE(A)    |
| Correo:              |             |                         | Ĩ           |         | PRESIDENTE(A) |
| Responsable Sistema: |             |                         | J           |         | SECRETARIO(A) |
| Situación: Sel       | cionar      |                         |             |         |               |
| Observación:         |             |                         |             |         | Seleccionar   |
|                      |             |                         |             |         |               |
|                      |             |                         |             |         | Seleccionar   |
|                      |             |                         |             |         | ACTIVO        |
|                      |             |                         | Guardar Ø C | ancelar | INACTIVO      |

**EL PERÚ PRIMERO** www.gob.pe/mimp Camaná 616 Cercado – Lima Lima 01, Perú - T: (511) 626-1600

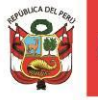

#### NOTA:

- Cuando se requiera dar de baja a uno de los contactos, porque ya no labora en la Beneficencia, bastará con cambiar la situación a **INACTIVO** y se finalizará dando clic en el botón **ACTUALIZAR**.
- Finalmente se deberá registrar al **Nuevo Contacto**, siguiendo los pasos previos de registro.

| + Nuevo Contacto    |               |           |         |                    |
|---------------------|---------------|-----------|---------|--------------------|
| Apellidos y Nombres | Contacto      | Celular   | Соггео  | Acciones           |
|                     | PRESIDENTE(A) |           |         | P / =              |
| Mostrando 1-1 o     | de 1 🛛 🖂 🦪    | 1 >> >1 4 | T       | 🔶 Editar           |
|                     |               |           | 📫 Actua | lizar 🛛 Ø Cancelar |

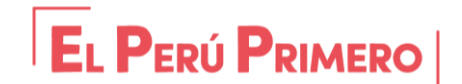

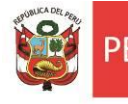

## 4.1.2 MIEMBROS DE DIRECTORIO

| Beneficencia -              |                        |                                                                                                    |
|-----------------------------|------------------------|----------------------------------------------------------------------------------------------------|
| Registro de<br>Beneficencia | Deberá                 | registrarse la información de los cinco (5) miembros vigentes que                                          |
| Miembro de<br>Directorio    | conform                | an el Directorio, para lo cual debe ingresarse en la siguiente ruta                                        |
| Asignar Usuario<br>Principa | BENEFIC<br>Represe     | ENCIA / MIEMBRO DE DIRECTORIO y luego en la pestaña "Nuevo<br>ntante"                                      |
| Documentos                  | ×                      |                                                                                                    |
| Bienes                      | •                      |                                                                                                    |
|                             |                        | Una vez haya registrado a sus miembros de directorio, podrá descargar la información, en un archivo Excel. |
|                             |                        | Así mismo se dispone de unos cuadros de filtrado, para facilitar la búsqueda de los registros              |
| istado de Miembros de D     | )irectorio de la SB    |                                                                                                    |
| Nuevo<br>Representante      | _ Criterio de Búsqueda | ▼ Opciones                                                                                                 |
|                             | Beneficencia:          | Seleccione                                                                                                 |
|                             | Tipo Documento:        | Seleccione Nro. Documento: Q Buscar 🔁 Limpiar                                                              |
|                             | Apellidos y Nombres:   |                                                                                                    |

Tipo de Documento: Debe elegir el tipo de documento del representante.

•Nro. de Documento: Debe ingresarse el Nro. de Documento, en el caso de DNI puede dar clic izquierdo en el botón Buscar y automáticamente se llenarán algunos datos principales, aquellos casilleros que se encuentren vacíos, tendrán que llenarse manualmente.

| Información Personal                                                                | Estudios / Profesional           | Información Laboral          | ]                            |                       |                  |
|-------------------------------------------------------------------------------------|----------------------------------|------------------------------|------------------------------|-----------------------|------------------|
| Desetion                                                                            |                                  |                              |                              |                       | -                |
| Beneficencia:                                                                       | Seleccione                       |                              |                              |                       |                  |
| Tipo Documento:                                                                     | Seleccione                       |                              |                              |                       | _                |
| Nro. Documento:                                                                     |                                  | P Buscar                     | ¿DNI validado por la RENIEC? | ? No                  |                  |
| Primer Apellido:                                                                    |                                  |                              | Genero:                      | Seleccionar           |                  |
| Segundo Apellido:                                                                   |                                  |                              | Fecha de Nacimiento:         |                       |                  |
| Nombres:                                                                            |                                  |                              | Estado Civil:                | Seleccionar           |                  |
| Dirección:                                                                          |                                  |                              |                              |                       |                  |
| Su lugar de residencia, e<br>la SB:<br>¿Con Antecedentes?<br>Resolución de Designac | en los 2 últimos años, se<br>ión | encuentra ubicado en la      | provincia donde se encuentra | Seleccione            |                  |
| Resolución Cargo:                                                                   |                                  |                              | Fecha Resolución:            |                       |                  |
| Fecha Publicación:                                                                  |                                  |                              | Monto de Dieta:              |                       |                  |
| + Seleccione archive                                                                | de Resolución de Desi            | <b>jnación</b> 🕽 🕈 Cargar Re | esolución de Designación     | ð Cancelar            |                  |
| Nombre del Documento:                                                               |                                  |                              |                              |                       |                  |
|                                                                                     |                                  |                              |                              | 🖬 Guardar 🛛 Ø Cancela | ar 🗸             |
|                                                                                     |                                  |                              |                              | F. D                  | εριί <b>Ρ</b> ρι |

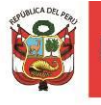

Las demás casillas se llenarán de la siguiente manera:

**¿Con Antecedentes?:** Es solamente para visualizar si el miembro del Directorio tiene algún tipo de Antecedente Penal, Judicial o Policial.

Asignación/Cargo: Se debe consignar la entidad designada, sea Miembro del Gobierno Local, Regional o el MIMP.

| Seleccione | Seleccione            |
|------------|-----------------------|
| Seleccione | Seleccione            |
|            | MIEMBRO GOB LOCAL     |
| GLP        | MIEMBRO GOB. REGIONAL |
| GR         | MIEMBRO MIMP          |
| MIMP       | PRESIDENTE GOB. LOCAL |

**Resolución Cargo:** Debe tener el número completo de la Resolución mediante el cual se designa al miembro. Ejemplo: RES. ALCALDIA N° 042-2019-MPA/A

**Fecha de Resolución / Publicación:** Para el caso de los miembros designados por el Gobierno Local y Regional, la fecha es la misma que se emite en la resolución.

Monto de Dieta: Es la dieta que es percibida por el miembro del directorio.

En caso del **MIMP** la fecha de resolución es la fecha en que se suscribe el referido documento; sin embargo, la fecha de Publicación es la fecha en la cual se publica en el diario "El Peruano".

Las resoluciones deberán ser cargadas en el sistema, para lo cual deberá escanearse previamente la resolución en formato PDF y, a continuación, hacer clic izquierdo en el botón **+ Seleccionar**, elegir el documento a adjuntar y luego el botón C**argar.** 

Una vez cargado el documento se alojará en la base de datos correspondiente, siendo de fácil acceso para su **Descarga**.

| Resolución Cargo:     |                      | Fecha Resolución: |         |
|-----------------------|----------------------|-------------------|---------|
| Fecha Publicación:    |                      | Monto de Dieta:   |         |
| Nombre del Documento: | RM_182_2019_MIMP.PDF |                   | ت (م) 🖸 |

Para visualizar la resolución cargada puede dar clic en el botón de Visualizar —

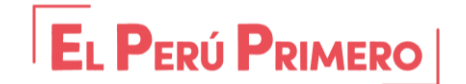

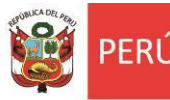

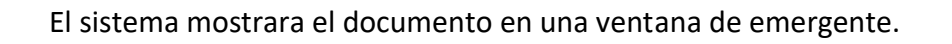

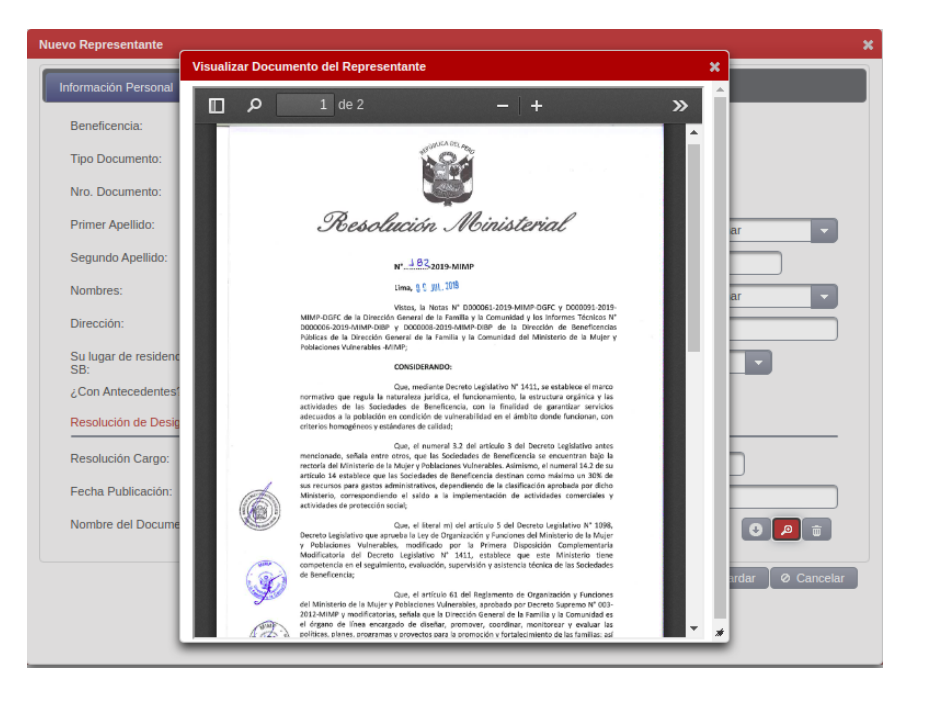

**Situación:** Los miembros del directorio deberán registrarse como ACTIVO. <u>Cuando un</u> miembro es removido de su cargo, bastará con cambiar la situación a **INACTIVO**, y se procederá a efectuar el registro del nuevo miembro de directorio.

Si existiese alguna información adicional que sea relevante sobre la designación o remoción del miembro deberá consignarse en el campo **OBSERVACIÓN**.

# 4.1.3 DOCUMENTOS

| Beneficencia 👻              |   |                 |
|-----------------------------|---|-----------------|
| Registro de<br>Beneficencia |   |                 |
| Miembro de<br>Directorio    |   |                 |
| Asignar Usuario<br>Principa |   |                 |
| Documentos                  |   | Documento de    |
| Bienes                      | • | Gestion         |
|                             | - | Actas de Sesión |

Ingresaremos a esta opción en la Ruta: BENEFICENCIA / DOCUMENTOS, para efectuar el registro de los documentos relacionado a la Gestión y las Actas de Sesión realizadas en la Sociedad de Beneficencia.

En esta opción el sistema organiza los documentos en dos subgrupos: Documentos de Gestión y Acta de Sesión.

# A) DOCUMENTOS DE GESTIÓN

Es recomendable que antes de empezar tenga todos los documentos a la mano a fin de obtener una mayor rapidez a la hora de procesar los datos de los Documentos de Gestión de la Beneficencia.

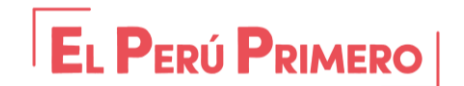

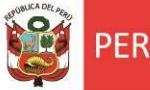

Listado do Documento do Costión

Dirección de Beneficencias Públicas

Cuando se selecciona el menú de Documentos de Gestión el sistema procede a mostrar el listado de los Documentos de Gestión registrados. Así mismo, muestra los botones de Visualización, Edición y Eliminación del Documento.

| Listado de Documento de Gestion |                            |                      |                  |            |
|---------------------------------|----------------------------|----------------------|------------------|------------|
| Nuevo Doc. de<br>Gestión        |                            |                      |                  | ▼ Opciones |
| Beneficencia                    | Tipo de Documento          | Título del documento | Fecha de emisión | Acciones   |
|                                 |                            |                      |                  | ı<br>ت م   |
|                                 |                            |                      |                  | ۵ 🖍        |
|                                 | Mostrando 1-2 de 2 🔢 🤜 🔳 🕟 | ▶ ▶1 15 ♥            |                  |            |

Para el registro de un nuevo Documento de Gestión debe presionar el botón "Nuevo Doc. de Gestión" y el sistema mostrara la ventana para que ingrese los datos del documento.

| Nuevo Documento de Gestiór | 1                       | ×                      |
|----------------------------|-------------------------|------------------------|
| Tipo de Documento:         | Seleccione              | •                      |
| Título del documento:      |                         |                        |
| Fecha de emisión:          |                         |                        |
| + Seleccione el archivo de | el Documento de Gestión | ⊘ Cancelar             |
| Nombre del Documento:      |                         |                        |
|                            |                         | Guardar 🛛 Ø Cancelar 🔵 |
|                            |                         |                        |

#### B) ACTA DE SESIÓN

Es recomendable que antes de empezar tenga todos los documentos a la mano a fin de obtener una mayor rapidez a la hora de procesar los datos del Acta de Sesión realizadas en la Beneficencia.

| SISBEN                     | stión de las Soci       | edades de Beneficenci | ac.                        |                       |                                          |                     |                    |     |            |
|----------------------------|-------------------------|-----------------------|----------------------------|-----------------------|------------------------------------------|---------------------|--------------------|-----|------------|
| Beneficencia - Actividades | • Usuarios <del>•</del> | Recurso Humano 🗸      | Juegos de Loteria 👻        | Presupuesto 👻         | Carga de Documentos 👻                    |                     |                    |     | Usuario    |
| Listado de Actas de Se     | sión                    |                       |                            |                       |                                          |                     |                    |     |            |
| Nueva Acta de<br>Sesión    | + Criteri               | o de Búsqueda         |                            |                       |                                          |                     |                    |     | ▼ Opciones |
|                            | Beneficencia            |                       | Título del ac              | cuerdo suscrito       | Nro de Acta y/o resolución               | n Fe                | cha de suscripción | Acc | ciones     |
|                            |                         |                       |                            |                       |                                          |                     |                    | ٩   | 2          |
|                            |                         |                       |                            |                       |                                          |                     |                    | P   | / 🗊        |
|                            |                         |                       | Mostrand                   | o 1-2 de 2 🛛 🗔        | « 1 » » 15 <b>~</b>                      |                     |                    |     |            |
|                            |                         |                       |                            |                       |                                          |                     |                    |     |            |
|                            |                         | © Convright           | 2018 Ministerio de la Muie | r v Poblaciones Vulne | rables - Dirección de Beneficencias Públ | icas - SISBEN v 3.0 |                    |     |            |

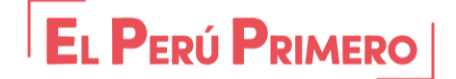

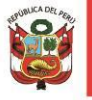

Para el registro de un nuevo Documento de Gestión debe presionar el botón "Nueva Acta de Sesión" y el sistema mostrara la ventana para que ingrese los datos del documento.

| Nueva Acta de Sesión          |                                                   | × |
|-------------------------------|---------------------------------------------------|---|
| Título del acuerdo suscrito:  |                                                   | ) |
| Nro de Acta y/o resolución:   |                                                   |   |
| Fecha de suscripción:         |                                                   |   |
| + Seleccione el archivo del . | Acta de Sesión 🖉 Cargar Acta de Sesión 🖉 Cancelar |   |
|                               |                                                   |   |
| Nombre del Documento:         |                                                   |   |
|                               | 🖬 Guardar 📔 Ø Cancelar                            | J |
|                               |                                                   |   |
|                               |                                                   |   |
|                               |                                                   |   |

#### 4.1.4 BIENES

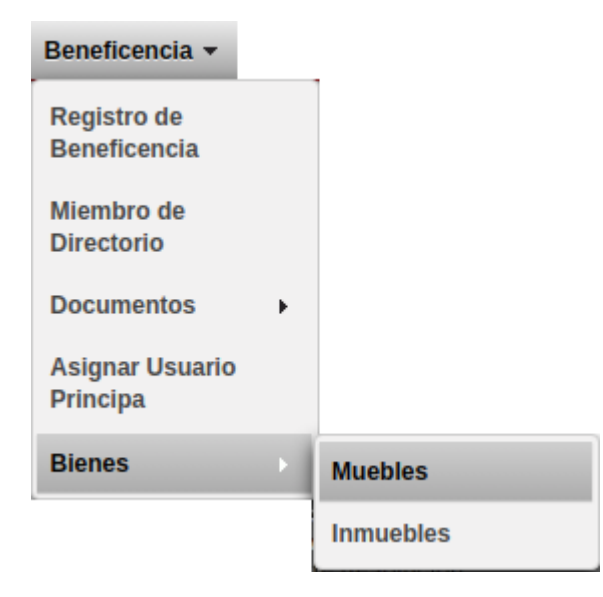

El SISBEN permite registrar los bienes Muebles e Inmuebles de la Sociedad de Beneficencia.

El sistema organiza los datos en dos submodulos denominados: SubModulo de Muebles y SubModulo de Inmuebles.

#### A) **BIENES MUEBLES**

Para ingresar al submódulo de Bienes Mueble debe hacer clic en la opción Muebles del Menú Bienes. El sistema muestra el listado los bien mueble registrados.

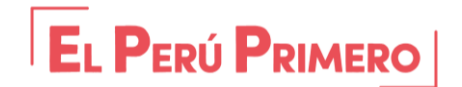

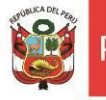

Con la funcionalidad de poder ingresar un nuevo Bien Mueble, así como también permite Visualizar, Modificar y Eliminar los datos del Bien Mueble registrado.

| Listado | de | Bienes | Muebles | de | la SB |  |
|---------|----|--------|---------|----|-------|--|
|---------|----|--------|---------|----|-------|--|

| Nuevo Bien<br>Mueble | a                  |                                 |         |           | ▼ Opciones |
|----------------------|--------------------|---------------------------------|---------|-----------|------------|
| BENEFICENCIA 🗢       | TIPO BIEN 🗢        | DENOMINACIÓN DEL BIEN 🗢         | MARCA 🗘 | MODELO \$ | Acciones   |
|                      |                    |                                 |         |           | P / 0      |
|                      |                    |                                 |         |           | P / 0      |
|                      |                    |                                 |         |           | P / 🗊 🙂    |
|                      |                    |                                 |         |           | P / 🗊 🙂    |
|                      |                    |                                 |         |           | P / 🗊 O    |
|                      | Mostrando 1-5 de 5 | 14 <4 <b>1</b> >> >1 <b>15 </b> |         |           |            |

Para registrar un nuevo Bien Mueble debe hacer clic en el botón "Nuevo Bien Mueble" y el sistema presentara el formulario solicitando que se ingrese los datos del Bien Mueble.

| Nuevo Bien Mueble de I       | a SB       |                                        | ×                      |
|------------------------------|------------|----------------------------------------|------------------------|
| Denominación del<br>bien:    |            |                                        |                        |
| Tipo de Bien:                | Seleccione |                                        |                        |
| Finalidad del Bien:          | Seleccione | Forma de<br>Adquisición:               | Seleccione             |
| Documento de<br>adquisición: |            | Fecha de<br>Adquisición o<br>Posesión: |                        |
| Código Interno :             |            | Marca:                                 |                        |
| Modelo:                      |            | Número de Serie:                       |                        |
| Estado de<br>Conservación:   | Seleccione | Ubicación:                             |                        |
| Tipo de Moneda:              | Seleccione | Valor Inicial de<br>compra:            |                        |
|                              |            | Monto depreciación<br>al 31-dic:       |                        |
|                              |            | Valor Residual:                        |                        |
| Observaciones:               |            |                                        |                        |
|                              |            |                                        |                        |
|                              |            |                                        | 🖬 Guardar 🛛 Ø Cancelar |
|                              |            |                                        |                        |
|                              |            |                                        |                        |

#### **B) BIENES INMUEBLES**

Ingresaremos a esta opción en la Ruta: BENEFICENCIA / BIENES INMUEBLES, para efectuar el registro de los inmuebles de la Sociedad de Beneficencia.

Es recomendable que antes de empezar tenga todos los documentos a la mano a fin de obtener una mayor rapidez a la hora de procesar los datos de los Bienes de la Beneficencia.

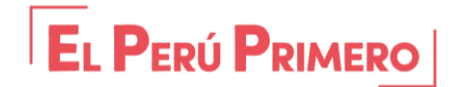

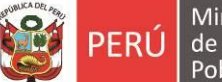

Deberá ingresarse la información de los Bienes de la Beneficencia en la opción BENEFICENCIA / BIENES y luego en la opción + **Nuevo Bien.** 

|                                                                        |                         | Una vez haya registrado todos sus bienes inmuebles, podrá descargar la información, en un archivo Excel |      |              |          |  |  |  |  |
|------------------------------------------------------------------------|-------------------------|----------------------------------------------------------------------------------------------------|------|--------------|----------|--|--|--|--|
| Listado de Bienes In<br>Filtros/Opciones:<br>Sociedad de Beneficencia: |                         |                                                                                                    |      | + Nuevo Bien |          |  |  |  |  |
| Nro Partida 🗘                                                          | Nombre                  | Oficina                                                                                                 | Zona | Dirección    | Acciones |  |  |  |  |
| Así mismo se dispone de u<br>búsqueda, se                              | unos cuadros de filtrac | lo, para facilitar la<br>rtida.                                                                         |      |              |          |  |  |  |  |

**Datos del Bien**: En esta sección se registrará los datos básicos conforme se detalla en la Partida Registral del Inmueble según (SUNARP), así como toda información adicional que se requiera.

|                                                                                                    | Seleccionar Levantamiento Topográfico: Mediante esta                              |
|----------------------------------------------------------------------------------------------------|-----------------------------------------------------------------------------------|
| 1944.00 A                                                                                                    | opción podrá cargarse el Levantamiento Topográfico, para lo                       |
|                                                                                                    | cual deberá escanearse el documento en formato PDF.                               |
|                                                                                                    | Seleccionar Levantamiento Tonográfico Cargar Levantamiento Tonográfico Ø Cancelar |
|                                                                                                    |                                                                                   |
| PG25                                                                                                    |                                                                                   |
|                                                                                                    | El primer Paso es seleccionar el archivo PDF en + Seleccionar                     |
| 1 (#7.9% 2019) (#6.01.01)<br>1 (#7.9% 17.02) (#6.01.01)<br>1 (#6.9% 17.02) (#6.01.01)<br>1 (#6.9% 17.02) (#6.9% 17.02) (#6.01.01)<br>1 (#6.9% 17.02) (#6.9% 17.02) ( |                                                                                   |
| W-     1     Bit and STOTE (2017)     Stote (2017)       W-     1     Bit and STOTE (2017)     Stote (2017)       Model     1     Bit and Stote (2017)     Stote (2017)       Model     1     Bit and Stote (2017)     Stote (2017)       Model     1     Bit and Stote (2017)     Stote (2017)       Model     1     Bit and Stote (2017)     Stote (2017)       Model     1     Bit and Stote (2017)     Stote (2017)       Model     1     Bit and Stote (2017)     Stote (2017)                                                                                                    | ) del Rien - Característica del Rien - Información Legal y Adicional del Rien     |
| ID GALLARD (TWO AND THE COLUMN AND THE COLUMNA AND THE COLUMN AND THE COLUMN AND THE COLUMN AND THE COLUMN AND                                                                                                    | r de breit Gardessistica der breit amortinacion segar y hardenna der breit        |
|                                                                                                    |                                                                                   |
|                                                                                                    | he Nombre: Fecha Adquisición                                                      |
| Registral:                                                                                                    | he oncina: Zona:                                                                  |
| Departamento: Select                                                                                                    | lone Provincia: Seleccione Distrito: Seleccione                                   |
| Dirección:                                                                                                    |                                                                                   |
| Topográfico:                                                                                                    |                                                                                   |
| + Seleccionar Levanta                                                                                                    | imiento Topográfico 🤄 🖉 Cargar Levantamiento Topográfico 🛛 🖉 Cancelar             |
| Zonificación:                                                                                                    |                                                                                   |
| Área total:                                                                                                    | Área en construido:                                                               |
|                                                                                                    |                                                                                   |
|                                                                                                    | 🖪 Guardar 🗌 🖉 Cancelar                                                            |

Levantamiento Topográfico.

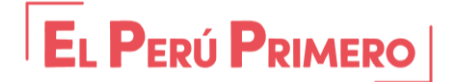

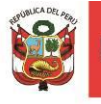

El Segundo paso es hacer clic en Cargar Levantamiento Topográfico, para finalmente darle en **GUARDAR**.

**Descripción del Bien:** En esta sección se procederá a registrar información descriptiva, y el estado del Inmueble.

| Nuevo Bien de la S         | iBP                      |                         |                                        |
|----------------------------|--------------------------|-------------------------|----------------------------------------|
| Datos del Bien             | Descripción del Bien     | Característica del Bien | Información Legal y Adicional del Bien |
| Tipo Predio:               | Seleccione               | •                       |                                        |
| Lindero Nort               | e:                       |                         |                                        |
| Lindero Sur:               |                          |                         |                                        |
| Lindero Este               | :                        |                         |                                        |
| Lindero Oest               | e:                       |                         |                                        |
| Estado del<br>Inmueble:    | Seleccione               | •                       |                                        |
| + Selecci                  | onar Reporte Topográfico | 🕈 Cargar Reporte Top    | ográfico 🖉 Cancelar                    |
|                            |                          |                         |                                        |
| Conclusiones<br>Recomendac | iones:                   |                         |                                        |

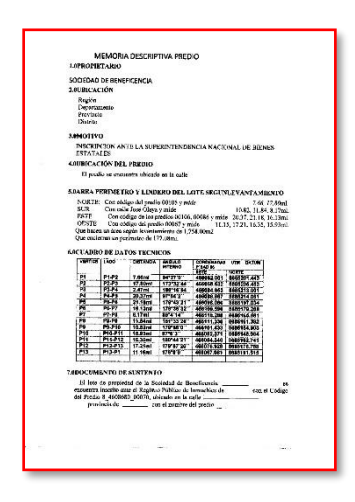

**Seleccionar Reporte Topográfico:** Se podrá adjuntar en formato PDF un reporte topográfico del Bien inmueble de la Beneficencia.

+ Seleccionar Reporte Topográfico 🧳 Cargar Reporte Topográfico 🖉 Cancelar

El primer Paso es seleccionar el archivo PDF.

El Segundo paso es Cargar Reporte Topográfico, para finalmente darle en **GUARDAR**.

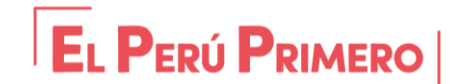

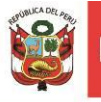

<u>Característica del Bien</u>: Son las características propias del bien, tanto en su origen como en el uso destinado del bien, valores según autovalúo y si este se encuentra envuelto en algún problema judicial, en litigio o asuntos judiciales.

| Nuevo Bien de la S                                   | SBP                    |           |            |                     |      |                         |               |                  |         |         | ×    |
|------------------------------------------------------|------------------------|-----------|------------|---------------------|------|-------------------------|---------------|------------------|---------|---------|------|
| Datos del Bien                                       | Descripción            | del Bien  | Caracterís | tica del Bien       | Info | rmación Legal y Adicion | al del Bi     | en               |         |         |      |
| Origen del Te<br>Característic                       | erreno:<br>a del Bien: | Seleccion | e          |                     |      | Finalidad del Bien:     |               | Seleccione       |         | •       |      |
| la entidad qu<br>del Activo:                         | ie hace uso            |           |            |                     |      |                         |               |                  |         |         |      |
| Tipo de Cesio<br>del bien a<br>Otra<br>Institiucion: | on Seleccio            | ne        | •          |                     |      |                         |               |                  |         |         |      |
| Valor<br>Aproximado:                                 |                        |           |            | Valor<br>Comercial: |      |                         | ) Con<br>de L | diciones<br>Jso: |         |         |      |
| Valor<br>Autovaluo:                                  |                        |           |            |                     |      |                         |               |                  |         |         |      |
| Registrado e<br>SINABIP:                             | n la Selec             | cione     |            |                     | •    | Nro SINABIP:            |               |                  | <br>    |         |      |
| Caso en Proc<br>Judicial:                            | seso Selec             | cione     |            |                     |      | Nro de Casos:           |               |                  |         |         |      |
| Conclusiones<br>Recomendac                           | iones:                 |           |            |                     |      |                         |               |                  |         |         |      |
|                                                      |                        |           |            |                     |      |                         |               |                  | Guardar | ⊘ Cance | elar |

**Información Legal y Adicional del Bien:** En esta sección se registrará cualquier detalle adicional que pueda proporcionarse en materia legal, así como técnico, social e información adicional del Bien.

| uevo Bien de la SBP            |                    |                         |                                        |                       |
|--------------------------------|--------------------|-------------------------|----------------------------------------|-----------------------|
| Datos del Bien De              | scripción del Bien | Característica del Bien | Información Legal y Adicional del Bien |                       |
| Aspecto Legal:                 |                    |                         |                                        |                       |
| Aspecto Técnico:               |                    |                         |                                        |                       |
| Aspecto Social:                |                    |                         |                                        |                       |
| Información Adicio<br>Interés: | onal de            |                         |                                        |                       |
| + Seleccionar 1                | Imagen de Inmueble | 🕐 🕈 Cargar Imagen de I  | Inmueble 🛛 🧟 Cancelar                  |                       |
|                                |                    |                         |                                        |                       |
|                                |                    |                         |                                        | 🛢 Guardar 🚺 Ø Cancela |

**Seleccionar imagen de Inmueble:** Debe cargarse imágenes del inmueble, el cual se sugiere que sean cargados en formato JPG o PDF.

Como primer paso **Seleccionar la Imagen del Inmueble** Como segundo Paso le damos **Cargar Imagen de Inmueble** para finalmente darle en Guardar.

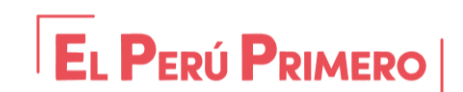

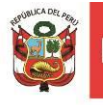

# **1.1 REGISTRO DE ACTIVIDADES**

| ACTIVIDADES - |
|---------------|
| REGISTRO DE   |
| ACTIVIDADES   |

En esta sección se efectuará el registro de las actividades que realizan las Sociedades de Beneficencia, las cuales en el marco de lo dispuesto por el D.L. N° 1411 son las siguientes:

- Actividades de servicio de protección social permanente.
- Actividades Comerciales.

Para registrar una actividad debemos hacer clic en + Nueva Actividad, que está ubicado en la parte superior derecha de la interfaz.

| Tipo Actividad   |                      | Motivo Actividad 🗘 | Nom           | abre de Actividad 🌣 |                |                 | + Nueva Actividad |
|------------------|----------------------|--------------------|---------------|---------------------|----------------|-----------------|-------------------|
| - Hor Activitian |                      |                    | - 1011        |                     |                | Encargado 🗘     | Acciones          |
|                  | Nueva Actividad      |                    | _             | _                   | _              | ×               |                   |
|                  | Tipo Actividad:      | Seleccione         |               |                     |                |                 |                   |
|                  | Motivo<br>Actividad: | Seleccione         |               |                     | -              |                 |                   |
|                  | Nombre<br>Actividad: |                    |               |                     |                |                 |                   |
|                  | Descripción:         |                    |               |                     |                |                 |                   |
|                  | Bien inmueble:       |                    |               |                     |                |                 |                   |
|                  | Encargado:           |                    | Τε            | eléfono:            |                |                 |                   |
|                  | Correo:              |                    |               |                     |                |                 |                   |
|                  |                      |                    |               |                     |                |                 |                   |
|                  |                      |                    |               |                     |                |                 |                   |
| NOTA             | :                    |                    |               |                     |                |                 |                   |
| Taila            |                      |                    | - I NIQ - I - | 11.1 .              |                |                 |                   |
| lodo             | Bien Inmueble        | e tiene unicamei   | nte un N° de  | e partida, :        | si la Sociedad | de Beneficei    | ncia              |
| dispoi           | ne de este bie       | en inmueble para   | a multiples a | actividade          | s comerciale:  | s y/o servicios | s de              |
| protec           | cción social. Ic     | o especificaremo   | s en el cuad  | ro "Descri          | pción".        |                 |                   |

En el cuadro "Bien Inmueble" todas las Actividades deben estar debidamente anexadas en su respectivo bien inmueble donde se ubica dicha actividad, de lo contrario poner OTRO BIEN, para especificar su dirección.

Dentro de la primera opción desplegable encontraremos dos tipos de actividades, y seleccionaremos la que corresponda:

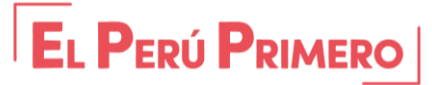

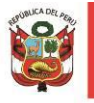

| Tipo Actividad:      | ACT. DE PROTECCION SOCIAL PERMANENTE |  |
|----------------------|--------------------------------------|--|
| Motivo               | Seleccione                           |  |
| Actividad:           | ACT. DE PROTECCION SOCIAL PERMANENTE |  |
| Nombre<br>Actividad: | ACT. COMERCIAL                       |  |

• Actividades de Protección Social Permanente: Son aquellos servicios que atienden de manera permanente a las necesidades de la población vulnerable determinadas por el ente Rector.

| Seleccione                |
|---------------------------|
|                           |
| Seleccione                |
| CARPAM                    |
| CAR NIÑO NIÑA ADOLESCENTE |
| CAR SALUD MENTAL          |
| HOGAR REFUGIO TEMPORAL    |
| CUNA JARDIN               |
| CENTRO EDUCATIVO          |
| CENTRO SOCIAL DIURNA      |
| COMEDOR                   |
| OTRO                      |
|                           |

En el menú "**Motivo de Actividad**" deberá seleccionarse una de las Actividades predeterminadas. En caso de contar con otra Actividad no especificada, deberá seleccionarse la Opción de "**OTRO**".

Posteriormente debemos registrar el nombre de la Actividad, y hacer una descripción del tipo de servicio que se brinda, y características de este en el campo **"Descripción"** 

Luego en el campo **"Inmueble"** se seleccionará el inmueble al cual se encuentre asociado el servicio, para este caso previamente debió registrarse el inmueble conforme a lo descrito en el punto 4.1.3.

Por último, se deberá registrar la información del responsable del servicio.

• Actividades Comerciales: Son aquellas actividades destinadas a generar recursos económicos en la creación y/o sostenimiento de los servicios de protección social.

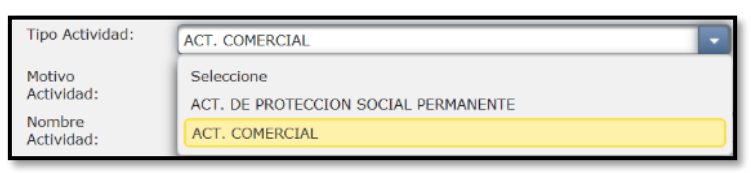

En el campo de "Tipo de Actividad" deberá seleccionarse "ACT. COMERCIAL"

Seguidamente se seleccionará el motivo de actividad como se muestra a continuación:

| Tipo Actividad:      | ACT. COMERCIAL                  | · |  |  |  |  |
|----------------------|---------------------------------|---|--|--|--|--|
| Motivo<br>Actividad: | Seleccione                      | • |  |  |  |  |
| Nombre<br>Actividad: | Seleccione                      |   |  |  |  |  |
|                      | ARRENDAMIENTO DE INMUEBLES      |   |  |  |  |  |
| Descripción:         | SERVICIOS FUNERARIOS            |   |  |  |  |  |
|                      | JUEGOS DE LOTERIA Y SIMILARES   |   |  |  |  |  |
| Bien inmueble:       | UNIDADES PRODUCTIVAS DE NEGOCIO |   |  |  |  |  |

Si de contar con una actividad no especificada en el menú, se deberá seleccionar "Unidades productivas de negocio" y en el campo de nombre de actividad y descripción se detallará los detalles de la actividad comercial.

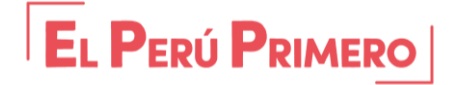

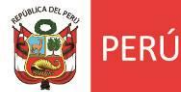

# **1.2 USUARIOS**

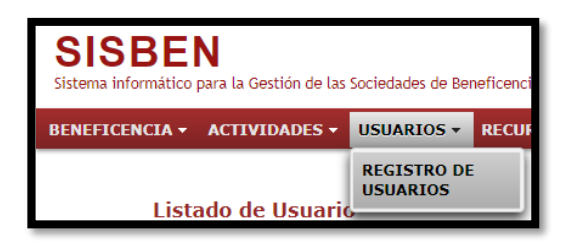

En este módulo se registrarán <u>solamente a los</u> <u>usuarios a los cuales se brinda servicios de</u> <u>protección social</u>, por lo que no deberá registrarse usuarios vinculados a actividades comerciales.

Para efecto de hacer el registro de usuarios, Usted podrá visualizar el listado de actividades registradas, y seguidamente agregaremos los usuarios correspondientes a tal actividad haciendo clic en el botón como se muestra a continuación:

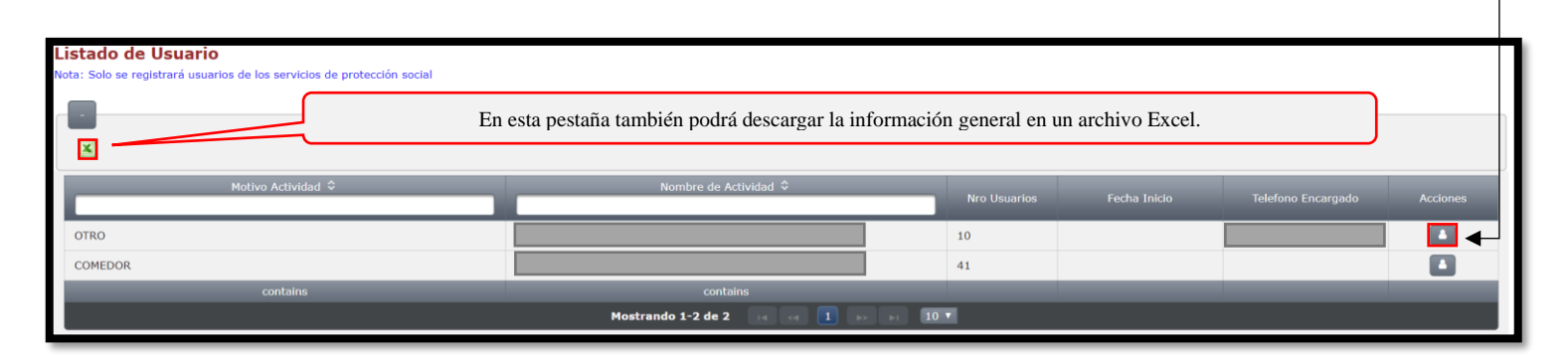

Posteriormente nos saldrá la información de la Actividad y podremos añadir un nuevo USUARIO ubicado en la parte superior derecha de la interfaz.

Seguidamente se hará clic en el botón + Nuevo Usuario

| Listado de Usuario<br>Nota: Solo se registrará usuarios de los servicios de protección social | En esta pestaña tambiér      | 1 podrá descargar   | la informació | n en un archivo | o Excel.          |
|-----------------------------------------------------------------------------------------------|------------------------------|---------------------|---------------|-----------------|-------------------|
| Tipo de Actividad: ACT. DE PROTECCION SOCIAL PERMANENTE                                       |                              |                     |               |                 | $\mathbf{A}$      |
| Motivo de Actividad: OTRO                                                                     |                              |                     |               |                 | $\sim$            |
| Nombre de Actividad:                                                                          |                              |                     |               |                 | $\langle \rangle$ |
| Filtros/Opciones:                                                                             |                              |                     |               |                 |                   |
|                                                                                               |                              |                     | *             | Retornar 🛛 🕇 Nu | evo Usuario       |
| Tipo Docu ≎ Num Doc. ≎ Primer Apellido ≎ S                                                    | Segundo Apellido 🗘 Nombres 🗘 | Fecha<br>Nacimiento | Estado Civil  | Genero          | Acciones          |

El botón Retornar sirve para regresar al listado de Actividades.

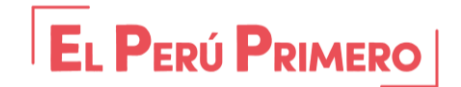

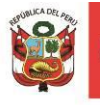

Dirección General de la Familia y la Comunidad

Dirección de Beneficencias Públicas

En la sección de Información Personal debemos ingresar el tipo de documento según corresponda a la persona.

| Nuevo Usuari         |                          |             |                         |             | CARNET EXTRAN | JERIA |
|----------------------|--------------------------|-------------|-------------------------|-------------|---------------|-------|
| Información          | Personal Datos Adicional |             |                         |             | PASAPORTE     |       |
| → Tipo Docu          | nento: Seleccione        |             |                         |             |               |       |
| Num.<br>Document     | b:                       | P Buscar ¿D | NI validado por la REN  | IEC?        |               |       |
| Primer Ap            | ellido:                  |             | Genero:                 | Seleccionar |               |       |
| Segundo<br>Apellido: |                          |             | Fecha de<br>Nacimiento: |             |               |       |
| Nombres:             |                          |             | Estado Civil:           | Seleccionar |               |       |
| Departam             | ento: Seleccione         | •           |                         |             | _             |       |
| Provincia:           | Seleccione               | -           |                         |             |               |       |
| Distrito:            | Seleccione               | •           |                         |             |               |       |
| Dirección:           |                          |             |                         |             |               |       |
| Número T             | ilefono:                 |             | Correo<br>Electrónico:  |             |               |       |

# NOTA:

USUARIOS MAYORES DE EDAD (+ 18)

| Num.<br>Documento: | D Buscar |
|--------------------|----------|
|--------------------|----------|

En el caso de los mayores de edad debe usar la herramienta "Buscar" para completar con la base de datos de la Reniec, aquellos casilleros que queden vacíos debe completarlos manualmente.

#### USUARIOS MENORES DE EDAD

En el caso de los usuarios menores de edad no podrá usar la herramienta "Buscar" para introducir los datos de Reniec, le saldrá el siguiente error:

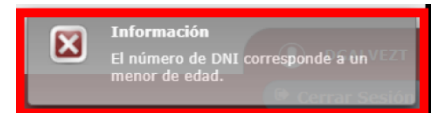

La manera correcta de efectuar el registro de información a los menores de edad es no usar la herramienta buscar, e introducir los datos manualmente.

En datos Adicionales deberá registrarse de igual manera todos los campos, si de no contar con alguna información deberá dejarse en blanco o sino registrar la palabra NINGUNO, para finalmente dar clic en el botón **Guardar**.

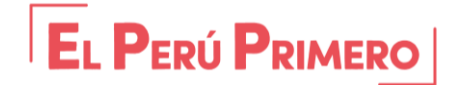

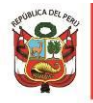

# **1.3 RECURSO HUMANO**

REGISTRO DE TRABAJADOR REGISTRO DE PENSIONISTA En este módulo se registrará solamente al personal del régimen laboral del D.L. N° 276 (nombrado y contratado) y personal del D.L N° 728; y además a los pensionistas del régimen pensionario del D.L. N° 20530 (titular, conyugue u orfandad) que la Sociedad de Beneficencia viene efectuando el pago de su pensión.

# 1.3.1 REGISTRO DE TRABAJADOR

En esta sección se registrará a todos los trabajadores, <u>incluyendo a los pensionistas</u> como si fueran trabajadores activos (bien sea el titular, conyugue u orfandad).

Para registrar a cada personal vamos a dar clic en el botón + Nuevo Trabajador

| Listado de Trabajadores<br>Nota: Solo deberá registrarse personal de los regímenes D.L. N° 276, D.L. N° 728<br>Filtros/Opciones: | Filtro del personal activo e ina | ctivo.    |                 | Descargar to | da la informac | ción.    |
|----------------------------------------------------------------------------------------------------|----------------------------------|-----------|-----------------|--------------|----------------|----------|
| Apellidos y Nombres:<br>Activo Inactivo                                                                                          | Filtro int                       | uitivo    |                 |              | + Nuevo Tr     | abajador |
| Tipo Doc Num Doc Primer Apellido ≎ Segundo Apellido ≎ N<br>≎                                                                     | Nombres 🗘 Nro. Contrato          | Condición | Fecha<br>Inicio | Fecha Fin    | Estado         | Acciones |

**Información Personal:** Ingresaremos el tipo de documento, luego el N° de DNI, daremos clic en **Buscar**, y agregaremos la información en los campos vacíos.

| Información Personal | Información Laboral |          |      |                          |             |   |
|----------------------|---------------------|----------|------|--------------------------|-------------|---|
| D.N.I.:              |                     | P Buscar | έDΝ. | I validado por la RENIE( | C?          |   |
| Primer Apellido:     |                     |          |      | Genero:                  | Seleccionar |   |
| Segundo<br>Apellido: |                     |          |      | Fecha de<br>Nacimiento:  |             |   |
| Nombres:             |                     |          |      | Estado Civil:            | Seleccionar | • |
| Departamento:        | Seleccione          |          |      |                          |             |   |
| Provincia:           | Seleccione          |          | -    |                          |             |   |
| Distrito:            | Seleccione          |          |      |                          |             |   |
| Dirección:           |                     |          |      |                          |             |   |
| Número Télefono:     |                     |          | ) C  | orreo<br>lectrónico:     |             |   |
|                      |                     |          |      |                          |             |   |

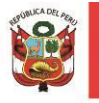

**Información Laboral:** En esta sección se registrará la información laboral del servidor y el puesto que ocupaba dentro de la institución, y se deberá cargar el contrato o resolución de nombramiento del personal.

| Nuevo Trabajador            |                                |                            |                        | × |
|-----------------------------|--------------------------------|----------------------------|------------------------|---|
| Información Personal        | Información Laboral            |                            |                        |   |
| Condición<br>Contractual:   | Seleccione                     | Nro Contrato:              |                        |   |
| Fecha Inicio:               |                                | Fecha Fin:                 |                        |   |
| Cargo / Puesto:             |                                | Categoría<br>Remunerativa: | Seleccione             |   |
| Regimen<br>Pensionario:     | Seleccione                     | Escala<br>Remunerativa:    | Seleccione             |   |
| ¿Origen de<br>Presupuesto?: | Seleccione                     |                            |                        |   |
| + Seleccionar               | 🕈 Cargar Contrato 🕺 Ø Cancelar |                            |                        |   |
|                             |                                |                            |                        |   |
| Sueldo (S/.):               |                                |                            |                        |   |
| Estado:                     | ACTIVO                         | ¿Trabajador Cesado?:       | No                     |   |
|                             |                                |                            | 🖬 Guardar 🛛 Ø Cancelar |   |

**Condición Contractual:** Debemos seleccionar la condición del trabajador, solamente se deberán usar las opciones CONTRATADO 276, NOMBRADO 276 y D.L. N° 728

| Seleccione       |
|------------------|
| Seleccione       |
| CAS              |
| CONTRATADO - 276 |
| D.L. 728         |
| NOMBRADO - 276   |

Fecha de Inicio: Introducir la fecha de ingreso a la institución.

**Regimen Pensionario:** Se debe seleccionar el régimen pensionario al cual pertenece el trabajador:

| Seleccione | • ] |
|------------|-----|
| Seleccione |     |
| 19990      |     |
| 20530      |     |
| AFP        |     |
|            |     |

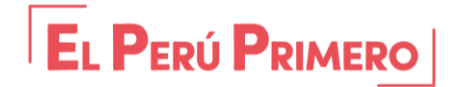

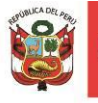

**Origen del Presupuesto:** Debe señalarse si la remuneración del servidor es financiada con recursos propios o con transferencia del Gobierno Local Provincial.

| Seleccione     | • |
|----------------|---|
| Seleccione     |   |
| DEL ESTADO     |   |
| RECURSO PROPIO |   |

Número de contrato: Se debe introducir el número de contrato del trabajador.

**Fecha Fin:** Se deberá colocar la fecha de culminación del contrato, y para el caso de los nombrados, se dejará vacío ese casillero. Para el caso de los pensionistas se colocará la fecha de cese.

**Categoría Remunerativa:** Se debe seleccionar una de las opciones que sale en la lista desplegable:

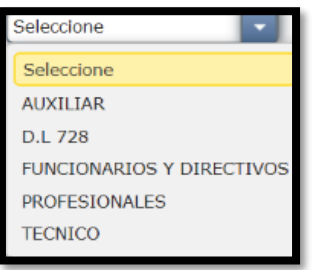

**Escala remunerativa:** Debemos seleccionar la escala que corresponda a la categoría remunerativa.

**Seleccionar Contrato:** En esta opción podemos cargar en formato PDF el contrato del trabajador, o resolución de nombramiento. No olvidar, darle una vez haya subido el documento, en **Cargar Contrato**.

|   | + Seleccionar | 🕈 Cargar Contrato 🕴 | Ø Cancelar |
|---|---------------|---------------------|------------|
| 1 |               |                     |            |

Sueldo: se deberá ingresar la remuneración bruta percibida.

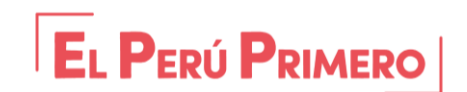

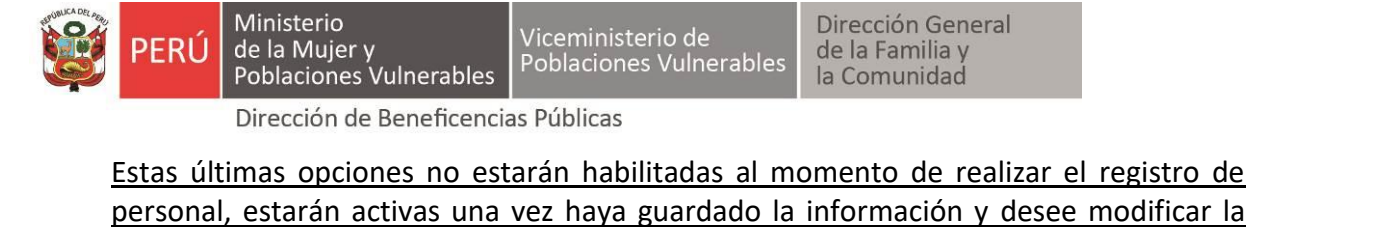

información del trabajador.

|         |        | process of the second second se | (  | - and the second second second second second second second second second second second second second second se |
|---------|--------|----------------------------------------------------------------------------------------------------|----|----------------------------------------------------------------------------------------------------|
| Estado: | ACTIVO | ¿Trabajador Cesado?:                                                                                                    | No | -                                                                                                    |
|         |        |                                                                                                    |    |                                                                                                    |

Una vez registrado al personal activo y pensionistas, en la pestaña **Trabajadores** se visualizará la siguiente pantalla, en las cuales se tendrán las opciones para **Visualizar**, **Modificar y Eliminar**.

| Listado de Trabajadores  |       |                            |                  |          |                          |                     |              |            |        |                    |
|--------------------------|-------|----------------------------|------------------|----------|--------------------------|---------------------|--------------|------------|--------|--------------------|
| Filtros/Opciones:        |       |                            |                  |          |                          |                     |              |            |        |                    |
| Apellidos y Nombres:     |       | Estado:<br>Activo Inactivo |                  | Y Buscar |                          |                     |              |            | I      | + Nuevo Trabajador |
| Beneficencia             | D.N.I | Primer Apellido            | Segundo Apellido | Nombres  | Nro. Contrato            | Condición           | Fecha Inicio | Fecha Fin  | Estado | Acciones           |
| SOCIEDAD DE BENEFICENCIA |       |                            |                  |          | 03                       | D.L. 728            | 01/08/2019   | 31/12/2019 | ACTIVO | <i>P</i> / T       |
| SOCIEDAD DE BENEFICENCIA |       |                            |                  |          | C.S.P N°007-2018-<br>SBP | CONTRATADO -<br>276 | 01/01/2018   | 31/12/2018 | ACTIVO | P / \$             |
| SOCIEDAD DE BENEFICENCIA |       |                            |                  |          | 006-728                  | D.L. 728            | 01/04/2019   | 30/09/2019 | ACTIVO | P / I              |

**NOTA:** Una vez registrado a los pensionistas del D.L. N° 20530, se procederá a cambiar su estado, para lo cual deberá hacerse clic en el botón **Modificar** (como se muestra en la imagen anterior, en la pestaña del lápiz)

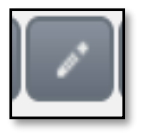

Se cambiará el estado a **INACTIVO** y ¿Trabajador cesado? – **SI**. De esta manera el pensionista será trasladado automáticamente a la planilla de pensionistas.

| + Seleccionar | 🕈 Cargar Contrato 🛛 Ø Cancelar |                      |              |            |
|---------------|--------------------------------|----------------------|--------------|------------|
|               |                                |                      |              |            |
| Sueldo (S/.): |                                |                      |              |            |
| Estado:       | INACTIVO -                     | ¿Trabajador Cesado?: | Si           | -          |
|               |                                |                      |              |            |
|               |                                |                      | 🖥 Actualizar | Ø Cancelar |

De esta manera el pensionista será trasladado automáticamente a la planilla de pensionistas, como veremos a continuación:

**NOTA:** Cuando un servidor cesa bajo régimen pensionario del D.L. N° 19990 o AFP, se cambiará el estado a INACTIVO y ¿Trabajador cesado? – NO.

| Sueldo (S/.): |          |                      |    |
|---------------|----------|----------------------|----|
| Estado:       | INACTIVO | ¿Trabajador Cesado?: | No |
|               |          |                      |    |
|               |          |                      |    |
|               |          |                      |    |

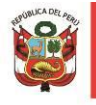

## **1.3.2 REGISTRO DE PENSIONISTA**

RECURSO HUMANO REGISTRO DE TRABAJADOR REGISTRO DE PENSIONISTA

En esta sección ya tendremos a los pensionistas registrados anteriormente y solo se llenará los campos que se encuentren vacíos en INFORMACIÓN PERSONAL y la sección INFORMACIÓN DE LA PENSIÓN.

| uevo Pensionista            |                           |                |
|-----------------------------|---------------------------|----------------|
| Información Personal        | Información de la Pensión |                |
| D.N.I.:<br>Primer Apellido: | Genero: Selecciona        | ir 💌           |
| Segundo<br>Apellido:        | Fecha de Nacimiento:      |                |
| Nombres:                    | Estado Civil: Selecciona  | ar 🔹           |
| Departamento:               | Seleccione                |                |
| Provincia:                  | Seleccione                |                |
| Distrito:                   | Seleccione                |                |
| Dirección:                  |                           |                |
| Número Télefono:            | Correo Electrónico:       |                |
|                             | 🖶 Guardas                 | r 🛛 Ø Cancelar |

**Información de la Pensión:** En esta categoría vamos a colocar la información de la resolución del pensionista, como el número de la Resolución, fecha, tipo de pensión:

| Nuevo Pensionista          |                                       |                           | ×                      |
|----------------------------|---------------------------------------|---------------------------|------------------------|
| Información Personal       | Información de la Pensión             |                           |                        |
| Número<br>Resolución Cese: |                                       | Fecha Resolución<br>Cese: |                        |
| Tipo Pensión:              | Seleccione                            |                           |                        |
| Nombre del<br>Familiar:    |                                       | Sueldo (S/.):             |                        |
| + Seleccionar              | 🕈 Cargar Resolución Cese 🗌 Ø Cancelar |                           |                        |
|                            |                                       |                           |                        |
|                            |                                       |                           |                        |
|                            |                                       |                           | 🛢 Guardar 🛛 🛛 Cancelar |

Número de Resolución de Cese: Se colocará solamente el número de la resolución de cese del pensionista.

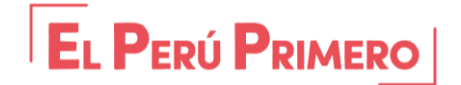

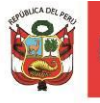

Tipo de Pensión: Elegiremos una de las tres opciones disponibles en la barra desplegable

| Seleccione | • |
|------------|---|
| Seleccione |   |
| CONYUGUE   |   |
| HEREDERO   |   |
| TITULAR    |   |

Nombre del Familiar: Debemos introducir los Apellidos y Nombres completos.

Fecha Resolución Cese: Se debe introducir la Fecha en que fue cesado el/la Pensionista.

Sueldo: Debemos introducir el monto de la pensión que percibe el/la pensionista.

Finalmente se procederá a cargar la resolución que otorga la pensión (titular, conyugue u orfandad) en archivo de formato PDF y por último se hará clic en el botón **guardar**.

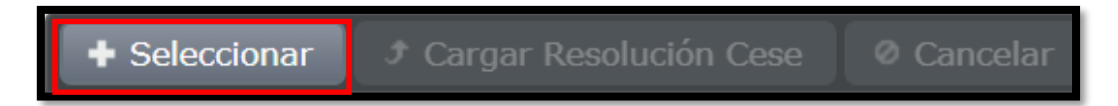

Como primer paso debemos hacer clic en + Seleccionar y una vez esté cargado el Archivo PDF debemos darle en Cargar Resolución Cese.

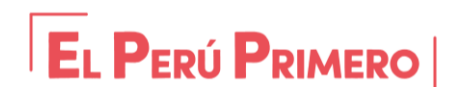